## Zoomの音声チェック方法(パソコンのみ)

× C C Ster D C K

Zoom接続時の音声確認の方法をご紹介します。 Zoom参加当日に慌てることなく対応していただけるよう、是非あらかじめ チェックしておかれることをおすすめします。

20 29/60  $\sim$ 5

- ① Zoomのサイトを開きます(<u>https://zoom.us/jp-jp/meetings.html</u>)
- ② ホーム画面をスクロールし、最下部にある「Zoomをテストする」をクリック する。

|                                                                                                    |                                                                                                    |                                                                                             |                                                                                 | デモをリクエスト 1.888.799.96 | i6 RESOURCES <del>、</del> サポート |
|----------------------------------------------------------------------------------------------------|----------------------------------------------------------------------------------------------------|---------------------------------------------------------------------------------------------|---------------------------------------------------------------------------------|-----------------------|--------------------------------|
| ZOOM y                                                                                                    | リューション▼ プランと価格設定                                                                                                   | セールスへのお問い合わせ                                                                                | ミーティングに参加する ミーティ                                                                | ングを開催する ▼ サインイン       | サインアップは無料です                    |
| 20                                                                                                    | D危機的状況を乗り越えるた                                                                                                    | め、ユーザーを支援するリソ-                                                                              | -スを開発しました。詳細は                                                                   | こちらをクリックしてください        | ۱.                             |
|                                                                                                    |                                                                                                    |                                                                                             |                                                                                 |                       |                                |
| <b>概要</b><br>Zoomプログ<br>お客様<br>弊社のチーム<br>Zoomが選ばれる理<br>特馬<br>採用情報<br>総合<br>パートナー<br>投音家たち<br>プレス<br>メディアキット<br>How to Video | <b>ダウンロード</b><br>ミーティングクライフ<br>Zoom Roomsクライア<br>ブラウザ鉱盛<br>しいtolokプラグイン<br>しいたプラグイン<br>iPhone/IPaアプリ<br>Androidアプリ | <b>営業担当</b><br>シト 1.888.799.9666<br>ント 営業部にお問い合わせ<br>い<br>計画と価格設定<br>デモをリクエスト<br>ウェビナーとイベント | サポート<br>Zonnをテストする<br>マオポットト<br>サポートセン<br>ライナトレーニ<br>フィードバン<br>お問い合せ<br>アクセンビリン | 588<br>日本語 ▼          | • f                            |

 「ミーティングテストに参加」の画面が表示されるので「参加」をクリック する。

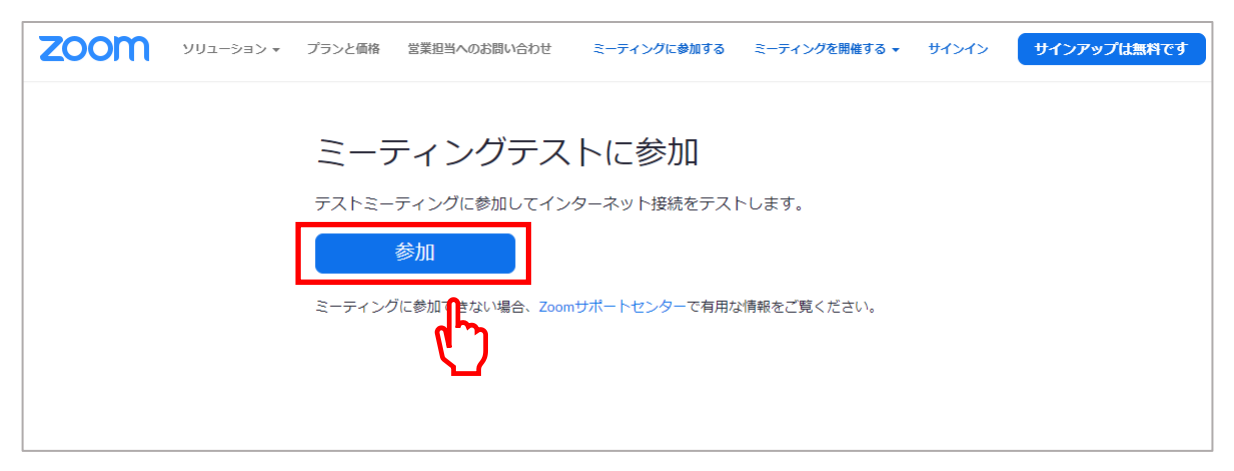

③「Zoom Meetingを開く」をクリックする。

| roop:status=success |                                                                   |   |
|---------------------|-------------------------------------------------------------------|---|
| ( =                 | Zoom Meetings を開きますか?<br>https://zoom.us がこのアブリケーションを開く許可を求めています。 |   |
|                     | Zoom Meetings を開く キャンセル                                           |   |
|                     | Ċ,                                                                | _ |
|                     | 起動中                                                               |   |
|                     |                                                                   |   |
|                     |                                                                   |   |

④ 左下のマイクマーク横の「∧」マークをクリックし、
 「スピーカー&マイクをテストする」をクリックする。

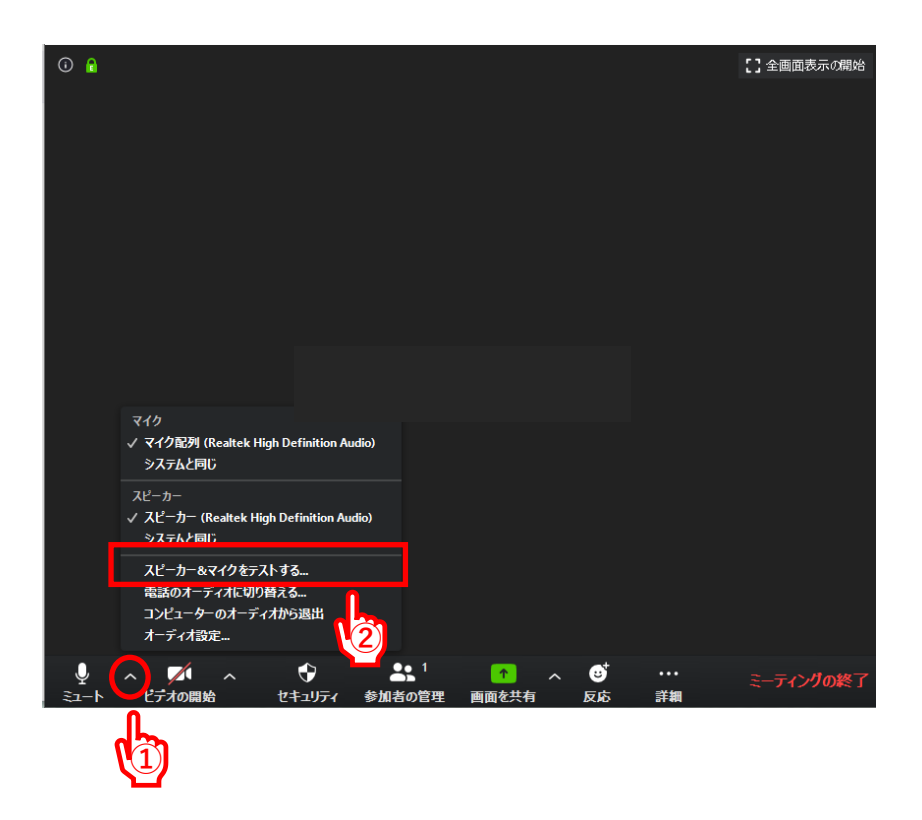

© Copyright 2020 abundance.inc All rights reserved.

- ⑥ スピーカーのテストが始まりますので、音声が聞こえるかを確認します。
  聞こえる場合は「はい」をクリック。
  - ※聞こえない場合は、パソコン本体の音声がミュートになっていないかを確認 していただき、音量の調節を行ってください。

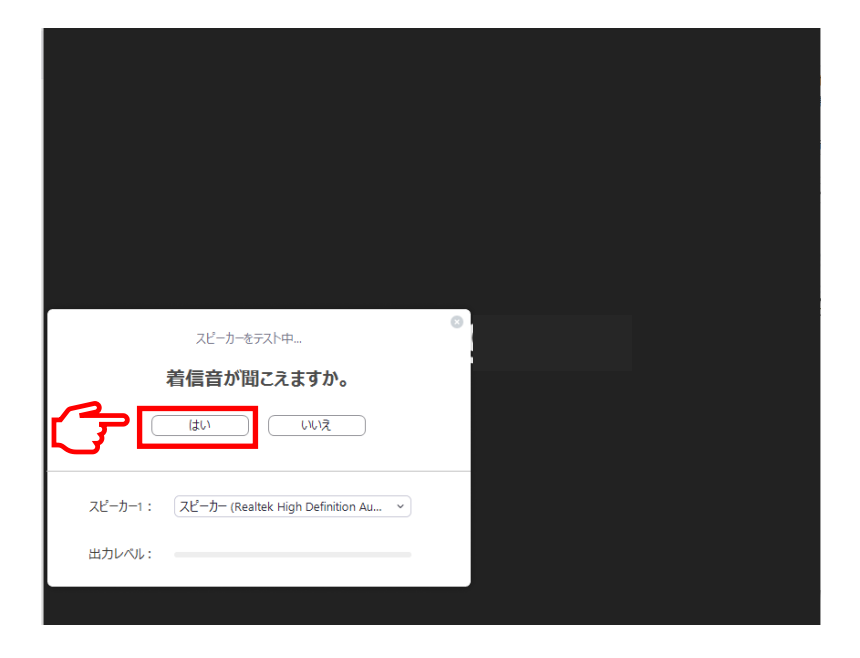

⑥ 続いて、マイクのテストが始まりますので、パソコンに向かって話しかけ、ご自身の声が聞こえるかを確認します。
 聞こえましたら「はい」をクリック。

| マイクをテスト中                                 |  |
|------------------------------------------|--|
| 話してから話をやめます、返答が聞こえますか。                   |  |
|                                          |  |
| マイク1: マイク配列 (Realtek High Definition A 、 |  |
| 入力レベル:                                   |  |
|                                          |  |

⑦「終了」をクリックし、「ミーティングの終了」をクリックする。

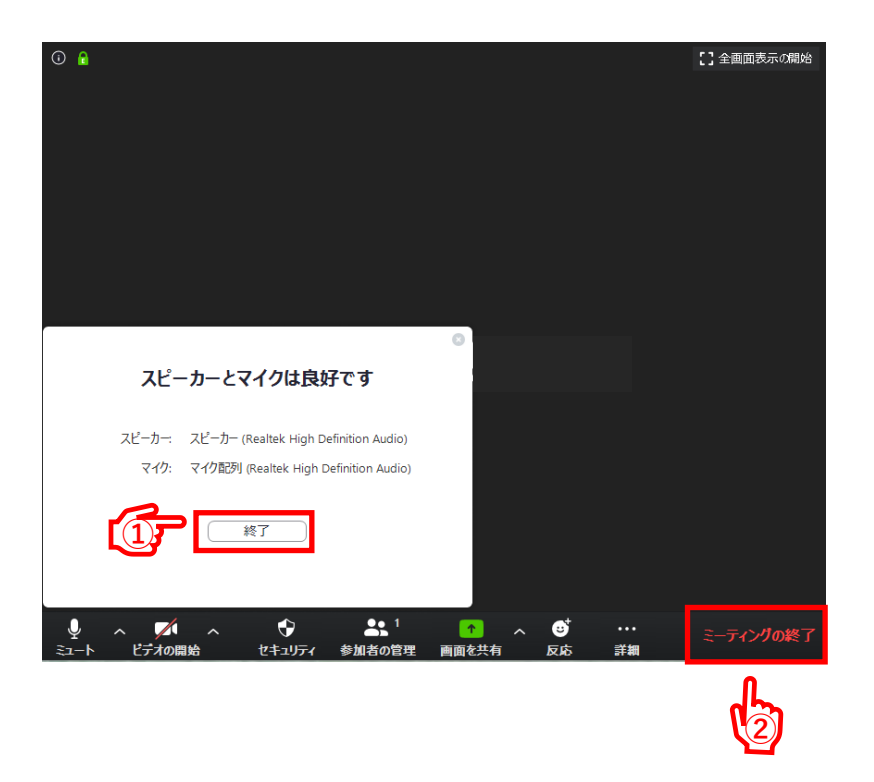

※もし、スピーカー、マイクのどちらかに問題がある場合は、パソコンの 設定をご確認ください。